## MANUAL COMPRAS PARQUES REUNIDOS

Accedemos a la página de Parques Reunidos a través de la url: <u>http://www.vivesatse.es/ocio/item/513-parques-reunidos.html</u>

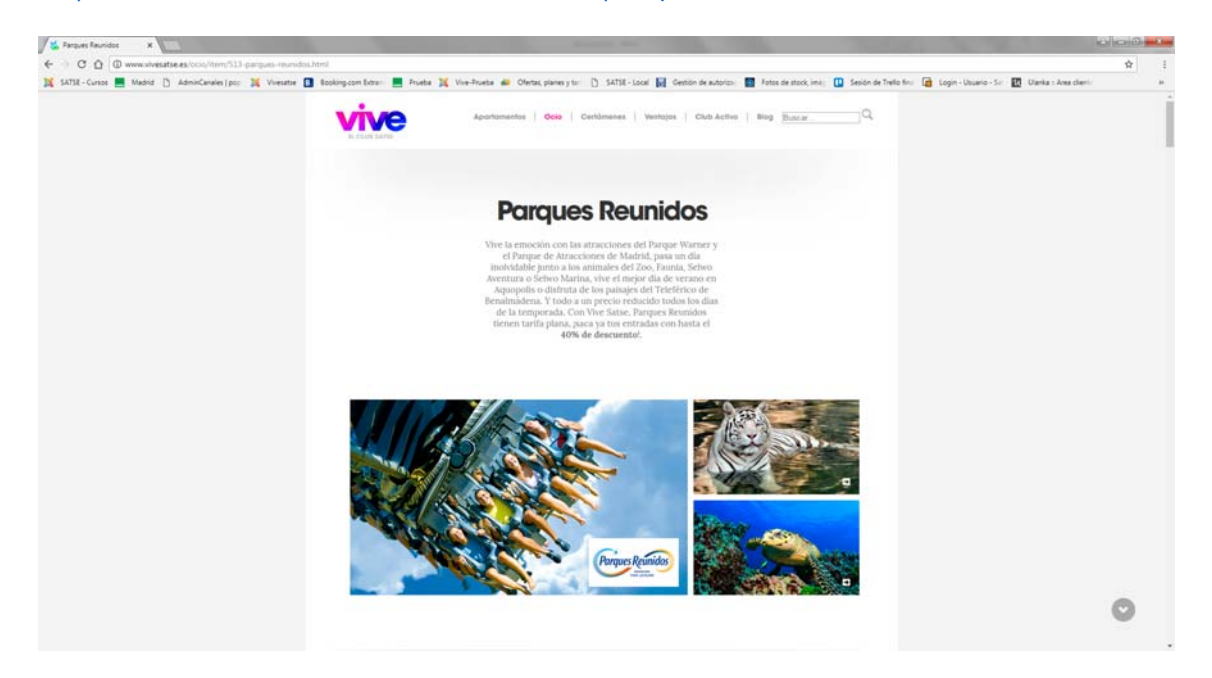

Una vez estemos en esta página, seleccionaremos en que parque vamos a utilizar el código descuento, en este ejemplo hemos seleccionado Parque de Atracciones de Madrid

| Arques Fauridos X                                           | the second second second second second second second second second second second second second second second se                                                                                                    | And Personal Property lies in which the real Property lies in the lies of the lies of the | Contraction of the local division of the local division of the loc |                             |
|-------------------------------------------------------------|----------------------------------------------------------------------------------------------------|----------------------------------------------------------------------------------------------------|----------------------------------------------------------------------------------------------------|-----------------------------|
| € 0 C Q @ www.sivesatse.es/coop/tem/513-parques-reunidos/   | html                                                                                                    |                                                                                                    |                                                                                                    | ŵ I                         |
| 🙀 SATER-Curso: 📕 Madris 🐧 AdminiCanales (pop 📜 Vivesative 🚺 | Booking.com Extran 📕 Prueba 🦹 Vine-Prueba 💰 Ofertas, planes y t                                                                                                    | ir 👌 SATSE-Local 🚺 Gentión de autorizo: 📕 Potos                                                                                                    | n de stock, innis 🔲 Sesión de Trello fins 😭 Login - Ubuerio - t                                                                                                    | Gr 🔯 Ulania : Ana client. H |
|                                                             | Taquilla Parque de Atracciones                                                                                                    | PARQUE DI<br>ATRACCIONES                                                                                                    |                                                                                                    |                             |
|                                                             | <ol> <li>Bige el número de códigos</li> </ol>                                                                                                    |                                                                                                    |                                                                                                    |                             |
|                                                             | Códigos                                                                                                    | Cantidad                                                                                                    |                                                                                                    |                             |
|                                                             | Parque de Atracciones                                                                                                    | 1.                                                                                                    |                                                                                                    |                             |
|                                                             |                                                                                                    | Continuar                                                                                                    |                                                                                                    |                             |
|                                                             | Dirección de entrega                                                                                                    |                                                                                                    |                                                                                                    |                             |
|                                                             | 3 Revisor solicitud                                                                                                    |                                                                                                    |                                                                                                    |                             |
|                                                             | Taquilla online del Parque de Atracciones de Madrid                                                                                                    |                                                                                                    |                                                                                                    |                             |
|                                                             | Cada coligió permite comprar un máximo 4 estrutada. Nu-<br>parar canjere no la tapajía sonitor por hasta 8 entradas.<br>Menores 1 metro acceno garatá.<br>Miximo 2 compras en 24 horas con misma tarjera hasecarir<br>Puedes conseguir tu entrada metaliante codigo para el mism<br>necesidad de compra anticipada<br>Se aplicarie y percio mismo y además evitarás publies an<br>En la web del parque puedes observar que a i compras entr<br>signiferen la unitada te contaria yas percio misimo, por lo og<br>la gran ventaja de tentaria. | des obtener dos códigos<br>,<br>o día de la visita, sin<br>aencias no reembolsables,<br>adas para el miemo día o el<br>co os tu código adquieres<br>mporada.                                                                                                    |                                                                                                    |                             |
|                                                             |                                                                                                    |                                                                                                    |                                                                                                    | ٥                           |

Una vez seleccionado el número de códigos que nos queremos descargar (máximo 2, hasta 8 entradas), pulsamos sobre "Continuar"

| Argues Reundos X                                           |                                                                                                    |                                                                                                    | and the second second s | 000              |
|------------------------------------------------------------|----------------------------------------------------------------------------------------------------|----------------------------------------------------------------------------------------------------|----------------------------------------------------------------------------------------------------|------------------|
| € → C O O www.vivesatse.es/colo/item/513-parques-teuro     | dos.html                                                                                                    |                                                                                                    |                                                                                                    | ŵ I              |
| 🙀 SATSE-Cursos 📕 Madod 🐧 AdminiCanales ( pro: 🕌 Viverative | 🚺 Bopking.com Extra- 📕 Pruebe 💢 Vive-Pruebe 👹 Ofertex planes y                                                                                                    | er 📋 SATSE-Local 🙀 Gentilin de autorizo. 📑 Fotos de stock                                                                                                    | k innig 🔟 Sesión de Thello fins 🙆 Login - Ubuario - Sir 🔯 Uberka                                                                                                    | r Ana denti in . |
|                                                            | Taquilla Parque de Atracciones                                                                                                    | PARQUE DE                                                                                                    |                                                                                                    |                  |
|                                                            | Bige el número de códigos                                                                                                    |                                                                                                    |                                                                                                    |                  |
|                                                            | Códigos                                                                                                    | Cantidad                                                                                                    |                                                                                                    |                  |
|                                                            | Parque de Atracciones                                                                                                    | Continuar                                                                                                    |                                                                                                    |                  |
|                                                            | Dirección de entrega                                                                                                    |                                                                                                    |                                                                                                    |                  |
|                                                            | 3 Revisor solicitud                                                                                                    |                                                                                                    |                                                                                                    |                  |
|                                                            | Tamilla colles del Prope, de Attaciónes de Madrá<br>Cada códig permito compre su malanios é certadas D<br>rara cieñpe en la isopia politica por hava el estradas.<br>Merares i nentra acceso garía.<br>Máximo 2 compras en 24 horas por IP.<br>Máximo 2 compras en 24 horas por IP.<br>Máximo 2 compras en 24 horas con misma tarjata hancari<br>Piedes concegir ta ventrada mediante coldup para e fina<br>secuelada de compra antralyma en estatas i ponhíbe as<br>Era la verb del parque puedes observar que al compras en<br>tajateries la estrada de contexiona una presión másimo, por lo q<br>la gran ventaja de tener. <sup>2</sup> tarifa plana <sup>4</sup> para cada dia de la fu | ndes obtener dos códigos<br>e, e,<br>no día de la vísita, sin<br>seccia no creenbolsables,<br>adas para e imarco día o el<br>se con tu código adquieres<br>mportada. |                                                                                                    |                  |
|                                                            |                                                                                                    |                                                                                                    |                                                                                                    | 0                |

Una vez hemos pulsado sobre "Continuar" nos aparece el siguiente formulario:

| 👹 Fampues Reunidoc 🛛 🗴                                     |                                                                                                    | and a state of the second second second second second second second second second second second second second s                     |     |
|------------------------------------------------------------|----------------------------------------------------------------------------------------------------|----------------------------------------------------------------------------------------------------|-----|
| € O C O O www.sivesatse.es/coop/tem/513-parques-ream       | dos.html                                                                                                    |                                                                                                    | ŵ I |
| 💢 SATSR - Cursos 📕 Madid: 🌔 AdminiCanales (pos: 💢 Vivesate | 🔲 Booking.com Extran 📕 Prueta 💢 Vive-Prueta 👹 Ofertas, planes y                                                                                                    | to: 👌 Sattyl - Lood 🙀 Geolon de autorion: 🖬 Anto de stook jenoj: 🙆 Seolen de Thela fion. 🍙 Login - Duario - Sor 🔯 Uarka : Ana olen: |     |
|                                                            | Taquilla Parque de Atracciones                                                                                                    | PARQUE DI<br>AFRACCIONES                                                                                                    |     |
|                                                            | Eige el número de códigos                                                                                                    |                                                                                                    |     |
|                                                            | Alención no estás identificado                                                                                                    |                                                                                                    |     |
|                                                            | Entry verifiqis es exclusive para difiliades al Endicado da Enternar<br>Ne<br>16 MELACO -                                                                                                    |                                                                                                    |     |
|                                                            |                                                                                                    |                                                                                                    |     |
|                                                            | Dirección de entrega     Bevisor solicitud                                                                                                    |                                                                                                    |     |
|                                                            | Taquilla colline del Parque de Atracciones de Madrid<br>Cada código permite comprar un máximo 4 entradas. Pu                                                                                                    | rdes obtener don civilizon                                                                                                    |     |
|                                                            | para cappar en la Laguila estilor por Isastá entradas.<br>Menores interio accesos garias<br>Máximo 2 comprase na 2 horas por IP.<br>Máximo 2 comprase na 2 horas con másma Lajeta hancart<br>Pondes conseguir tur entrada incelinante coldapo para e finas<br>no constala de compra anticipara en estataria pondera um<br>fina a de la compra anticipara en estataria pondera um<br>fina la web del parago pueder observar que a compasa ner<br>fina la web del parago pueder observar que a compasa ner<br>fina la meta del parago pueder observar que a compasa ner<br>fina la meta del parago pueder observar que a compasa ner<br>fina la meta del parago pueder observar que a compasa ner<br>fina del parago pueder observar que a compasa ner<br>fina de | a.<br>mo día de la visita, sin<br>mortada para el mismo día o el<br>monto de la delaminación                                        | 0   |

Aquí el afiliado/a o trabajador introduciría sus datos y pulsaría sobre "Identifica"

Nos sale la siguiente pantalla en la que confirmamos o modificamos la dirección de email donde vamos a recibir el código descuento.

Una vez verificados los datos pulsaríamos sobre "Continuar":

| A Parques Reunidos X                                    |                                                                                                    |                                                                                                    |          |
|---------------------------------------------------------|----------------------------------------------------------------------------------------------------|----------------------------------------------------------------------------------------------------|----------|
| € O O O O No es seguro   www.vivesatse.es/ocio/item/513 | I-parques-recession.html                                                                                                    |                                                                                                    | ŵ 1      |
| 💢 SATSE-Cursos 📕 Madrid 📋 AdminCanales ( po; 💢 Viveutre | 📱 Booking.com Extra- 📕 Prueba 💢 Viue-Prueba 🐠 Ofertas, planes y                                                             | y tur 🕐 SATSE - Local 🙀 Gentión de autorizo: 💼 Potos de stock, iniej 🔯 Sesión de Trello fino 📑 Login - Usuario - Sor 🔯 Ularika - Area | ideni in |
|                                                         |                                                                                                    |                                                                                                    |          |
|                                                         |                                                                                                    |                                                                                                    |          |
|                                                         |                                                                                                    |                                                                                                    |          |
|                                                         | Taquilla Parque de Atracciones                                                                                              | PARQUE DE                                                                                                    |          |
|                                                         |                                                                                                    |                                                                                                    |          |
|                                                         | Bige el número de códigos                                                                                                   |                                                                                                    |          |
|                                                         | 2 Dirección de entrega                                                                                                    |                                                                                                    |          |
|                                                         | Alención verifico lu comeo electrónico                                                                                      |                                                                                                    |          |
|                                                         | Los códigos as enviaran al siguiente comeo electrónico                                                                      |                                                                                                    |          |
|                                                         | La dirección de correc electrónico es correcta                                                                              |                                                                                                    |          |
|                                                         | Si desota actualizar lu comio electrónico Haz cilo aqui                                                                     |                                                                                                    |          |
|                                                         |                                                                                                    | Continuar                                                                                                    |          |
|                                                         | 3 Revisor solicitud                                                                                                    |                                                                                                    |          |
|                                                         | Tamilla online del Derme de Arracciones de Mudrid                                                                           |                                                                                                    |          |
|                                                         | Cada código permite comprar un máximo 4 entradas. Pu                                                                        | uedes obtener dos códigos                                                                                                    |          |
|                                                         | para canjear en la taquilla online por hasta 8 entradas.<br>Menores 1 metro acceso gratis.                                  |                                                                                                    |          |
|                                                         | Máximo 2 compras en 24 horas por IP.<br>Máximo 2 compras en 24 horas con misma tarjeta bancari                              | ria.                                                                                                    |          |
|                                                         | Paedes conseguir tu entrada mediante código para el más<br>necesidad de compra anticipada                                   | amo dia de la visita, sin                                                                                                    |          |
|                                                         | Se aplicara el precio minimo y además evitarás posibles a<br>En la web del parque puedes observar que si compras ent        | usencias no reembolsables.<br>Itradas para el mismo día o el                                                                          |          |
|                                                         | signiente la entrada te costarà su precio màximo, por lo q<br>la gran ventaja de tener "tarifa plana" para cada dia de la t | que con tu codigo adquieres<br>temporada.                                                                                             | G        |
|                                                         |                                                                                                    |                                                                                                    |          |

Nos aparecerá la siguiente pantalla en la, una vez comprobemos los datos que nos indican, pulsaremos sobre "Solicitar"

| Karques Fauridos X                                       | and the second second sec                                                                                                    | Martin Cont. Cont. Cont.                                                                                                    | lahala 🞫                                                    |
|----------------------------------------------------------|----------------------------------------------------------------------------------------------------|----------------------------------------------------------------------------------------------------|-------------------------------------------------------------|
| ← · · · · · · · · · · · · · · · · · · ·                  | -parques-reunidos.html                                                                                                    |                                                                                                    | \$ I                                                        |
| 💢 SATSE-Cursos 📕 Madrid 🗋 AdminCanales ( po; 💢 Vivesatze | 🖪 Booking.com Extra: 📕 Prueba 💥 Vive-Prueba 📣 Ofi                                                                                                    | rtas, planes y tar 🔯 SATSE-Local 📓 Gention de autorizar 📓 Fotos de stock, imir 🔟 Sesión d                                                                                           | Trefo fini 👩 Login - Usuario - Sir 🔝 Ularka : Area cherti 🔅 |
|                                                          | Taquilla Parque de<br>Atracciones                                                                                                    | PARQUE DE<br>ATRACCIONES                                                                                                    |                                                             |
|                                                          | Bige el número de códigos                                                                                                    |                                                                                                    |                                                             |
|                                                          | 🧭 Dirección de entrega                                                                                                    |                                                                                                    |                                                             |
|                                                          | Rovisor solicitud                                                                                                    |                                                                                                    |                                                             |
|                                                          | Códigos                                                                                                    | Contidod                                                                                                    |                                                             |
|                                                          | Parque de Atracciones                                                                                                    | . [1.*]                                                                                                    |                                                             |
|                                                          | Comes electrónico de envía                                                                                                    | alterto gorrestinato es                                                                                                    |                                                             |
|                                                          |                                                                                                    | Solicitor                                                                                                    |                                                             |
|                                                          | Taquilla online del Parque de Atracciones de M                                                                                                    | adrid                                                                                                    |                                                             |
|                                                          | Cade coldgo permite compare un mixtimo 4 es<br>pars conjector es la taquida notime por harata 5 er<br>Meximo 2 compares en 24 horans por 18<br>Avianto 2 compares en 24 horans por 18<br>Avianto 2 compares en 24 horans por 18<br>Avianto 2 compares en 24 horans por 18<br>Avianto 2 compares en 24 horans por 18<br>Avianto 2 compares en 24 horans por 18<br>Avianto 2 compares en 24 horans por 18<br>Avianto 2 compares en 24 horans por 18<br>Avianto 2 compares en 24 horans por 18<br>Avianto 2 compares en 24 horans por 18<br>Avianto 24 horans por 18<br>Avianto 24 | tradas. Puedes obtener dos obdigos<br>fa harcaria.<br>Sa harcaria.<br>Jorde de la visita, sin<br>pontibles ausercias no recembolsables.<br>migues etrinados para el minimo día o el |                                                             |
|                                                          | la gran ventaja de tener "tarifa plana" para cada                                                                                                    | dia de la temporada.                                                                                                    | 0                                                           |

Una vez pulsemos sobre solicitar nos aparecerá en pantalla el justificante de que hemos realizado correctamente la compra (donde nos lo podremos descargar en pdf también), y además nos enviará al correo que hemos indicado el código descuento. Una vez realizada la descarga del código, el trámite de validación lo tendremos que realizar directamente en la página web del parque correspondiente.

En esta pantalla seleccionaríamos el número de entradas (tanto de adulto como de niño), día de la visita, indicaríamos el código descuento y pulsaríamos sobre "Validar" para que nos aparezca reflejado el descuento:

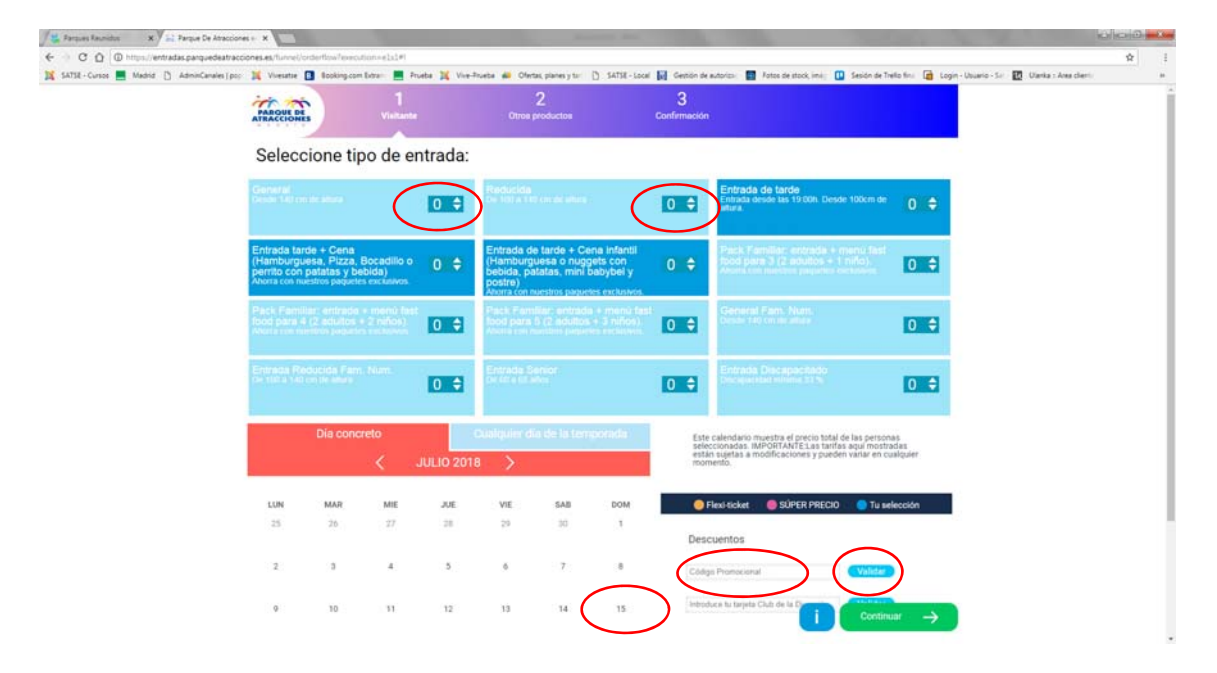

Una vez realizados todos estos pasos pulsaríamos sobre "Continuar"

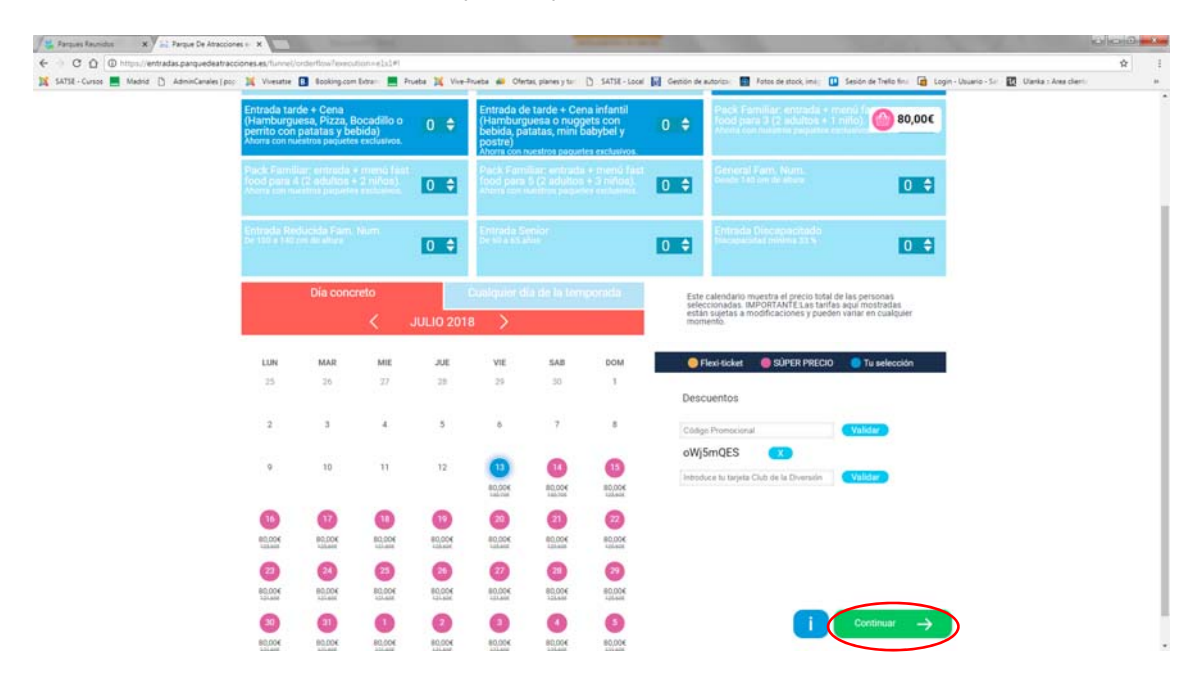

Una vez pulsamos "Continuar" nos pasan a otras pantallas en las que nos ofrecen otros servicios de los Parques (BonoParques, Menús, ...). En estos servicios ya no se aplica ningún descuento, el descuento para SATSE es únicamente en la entrada.

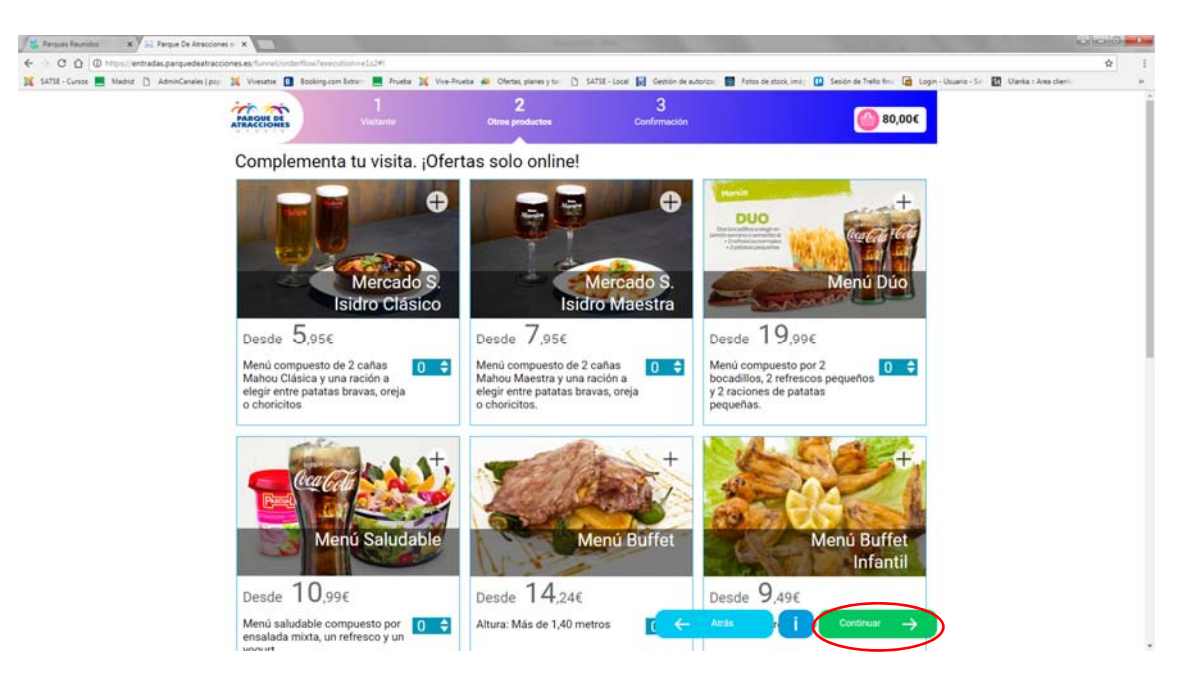

Pulsaríamos de nuevo sobre "Continuar"

Nos pasaría a la siguiente pantalla donde cumplimentaríamos los datos que nos piden y al pulsar sobre "Continuar" nos llevaría a la pasarela de pago.

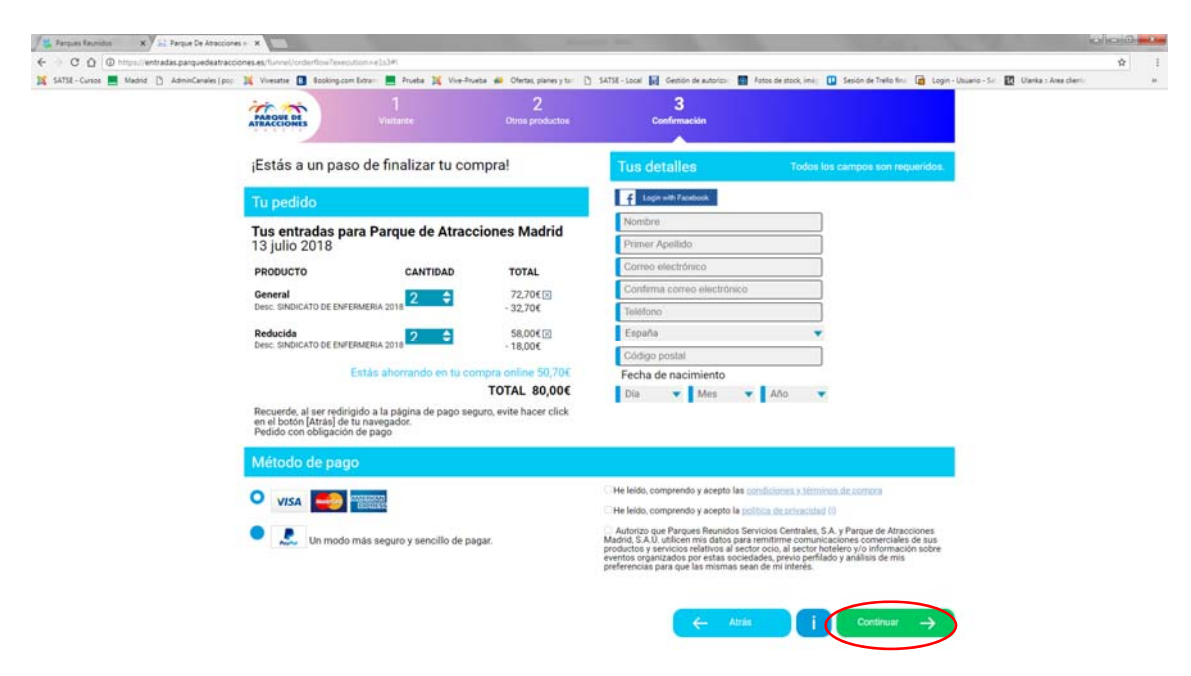